## 東京都高等学校体育連盟剣道専門部 臨時の個人登録を行うための システム操作方法

この説明書では、9月以降に東京都剣道連盟傘下の剣道連盟が主催する審査会での審査 の受審を申込む場合に、高体連への登録の証明を必要とする方のために、臨時的に個人登 録を行う際の操作方法を説明しています。

## [目 次]

1 すでに学校の加盟登録が済んでいる学校が、今回の登録を利用する場合・・・・2

2 まだ学校の加盟登録が済んでいない学校が、今回の登録を利用する場合・・・・7

## 令和2年8月作成 東京都高等学校体育連盟 剣道専門部

- すでに学校の加盟登録が済んでいる学校が、今回の登録を 利用する場合
- 1. 専門部ホームページの「登録・申込」をクリックする。

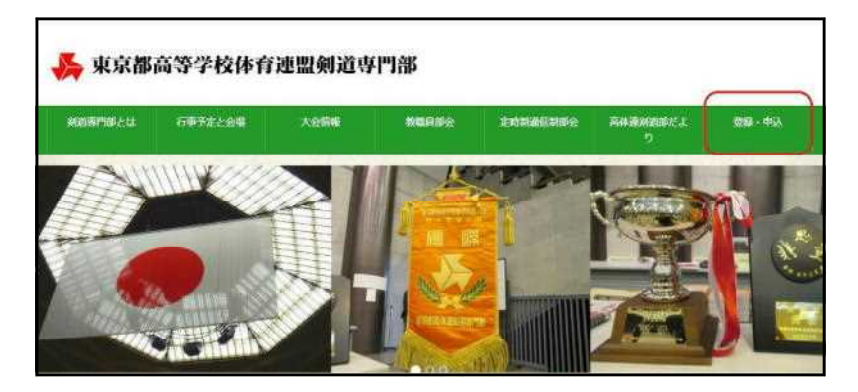

2. ログイン ID とパスワードを入力する。

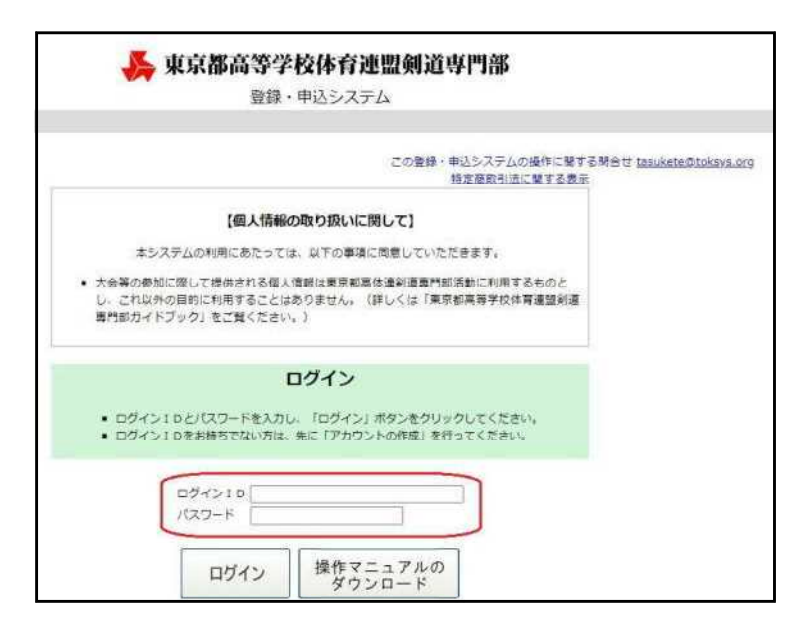

3.「個人登録」をクリックする。

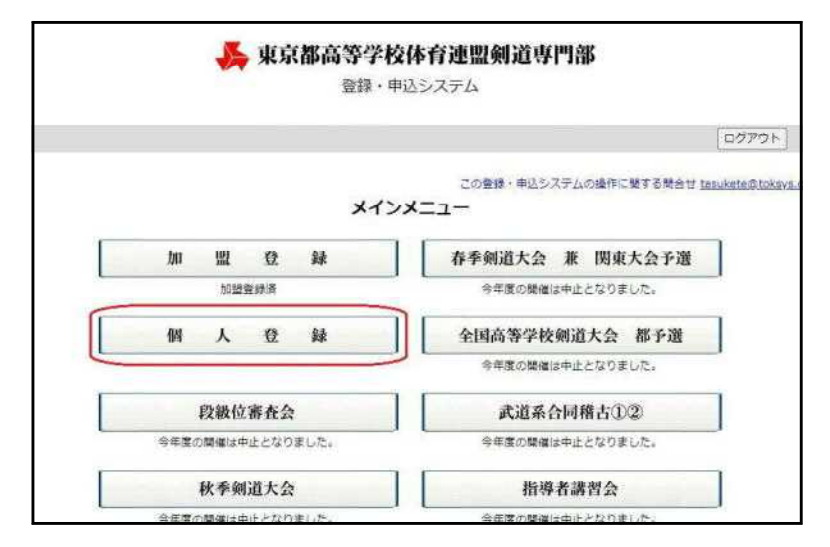

|      | 入力上の注意                                                                                                    |                                                                                                    |                           |                                                            |                                                                                                    |                                  |                                             |                                                                                                    |          |           |
|------|----------------------------------------------------------------------------------------------------|----------------------------------------------------------------------------------------------------|---------------------------|------------------------------------------------------------|----------------------------------------------------------------------------------------------------|----------------------------------|---------------------------------------------|----------------------------------------------------------------------------------------------------|----------|-----------|
|      | <ol> <li>新高1生<br/>す)。</li> <li>初段段(1)</li> <li>初段段(1)</li> <li>初段段(1)</li> <li>新院廷(2)</li> <li>詳しくは</li> <li>審議上の注意</li> <li>1. 個人登述</li> <li>1. 個人受があ</li> <li>3. 個人受があ</li> <li>4. 詳しくは</li> </ol> | のデータの入力は、4月1日以降に<br>位を取得した場合は、すみやかにデ<br>の受有者は、金利運番号を入力して<br>2月の審査で初税に合格し、4月の<br>創選番号が判明次第、すみやかに番<br>に操作マニュアルのダウンロード」を<br>MP4 (2019年度より2,500円) は年8<br>が済んていない生徒は、高体達のす<br>に構作マニュアルのダウンロード」を | 行って 一く段号ク 数録ペク のさで更い 変をてり | ください<br>更新をし力<br>新な力<br>番りして、<br>るごでう<br>寄<br>く<br>たう<br>寄 | (朝年度にデータを入力すると、4月)<br>てください。<br>しないと、上位の疫位を受要する際にほ<br>号が不明の場合は、仮の全剣遺番号とし<br>ださい。<br>ご覧ください。<br>場合は、違加入力後に登録料払込を行い<br>宣会に参加することができません。<br>ご覧ください。 | 1日に自動的に<br>申込手続きがで<br>して「0000000 | 高2生のデータ。<br>きなくなります)<br>」(ゼロを7つ)<br>ダウンロードし | となってしまいま<br>*<br>λカしてください。<br>c < ださい。                                                                         |          |           |
| 部員   | 氏名                                                                                                    | フリガナ                                                                                                    | -                         | 現有                                                         | 取得年月日                                                                                                    | 全剣連                              | 郵便番号                                        | 電話                                                                                                    |          |           |
| No.  | 男女                                                                                                    | 生年月日                                                                                                    | 774                       | 段級位                                                        | 受審時所屬                                                                                                    | 番号                               |                                             | 本人住所                                                                                                    |          |           |
| 1    | 生徒 亘                                                                                                    | セイト ワタル                                                                                                    | 1                         | 17.62                                                      | 令和1年2月14日                                                                                                    | 1004567                          | 1410022                                     | 0332145678                                                                                                    | 0.00.484 | 10150     |
| 1    | 男                                                                                                    | 平成15年5月5日                                                                                                    | 1 ×                       | 1/105                                                      | 品川区                                                                                                    | 123430/                          | 品川区荏康2-                                     | 2-2                                                                                                    | 561.551  | - POIRA - |
| ÷    | 実験 花子                                                                                                    | ジッケン ハナコ                                                                                                    |                           | 200                                                        | 令和2年2月14日                                                                                                    | 0075843                          | 2458796                                     | 0326598745                                                                                                    | 10.00    | 10154     |
| ÷ .  | 女                                                                                                    | 平成16年1月1日                                                                                                    | - ÷                       | SLEX                                                       | 中野区                                                                                                    | 98/0343                          | 中野区中野1-                                     | 1-1                                                                                                    | 766.562  | 朝陈        |
| ~    | 試験 太郎                                                                                                    | シケン タロウ                                                                                                    |                           | -                                                          |                                                                                                    |                                  | 3256874                                     | 0321548745                                                                                                    | 100.00   | 20154     |
|      | 男                                                                                                    | 平成15年12月25日                                                                                                    | 2                         | - 241                                                      |                                                                                                    |                                  | 葛飾区奥戸5-                                     | 5-5                                                                                                    | 782.582  | Rige      |
|      |                                                                                                    |                                                                                                    | ]                         |                                                            |                                                                                                    |                                  | [                                           | ] [                                                                                                    | ]        | 5         |
| 4    | <b>~</b>                                                                                                    |                                                                                                    | ~                         |                                                            | ▲ (その他の例)越谷市 ほか 市町村                                                                                                    |                                  |                                             |                                                                                                    |          | l,        |
| 部員   | 氏名                                                                                                    | フリガナ                                                                                                    | 446.0-                    | 現有                                                         | 取得年月日                                                                                                    | 全剣連                              | 郵便番号                                        | 電話                                                                                                    |          |           |
| No.  | 男女                                                                                                    | 生年月日                                                                                                    | - 74                      | 段級位                                                        | 受審時所属                                                                                                    | 番号                               |                                             | 本人住所                                                                                                    |          |           |
| は登録費 | 未払です                                                                                                    |                                                                                                    |                           |                                                            |                                                                                                    |                                  |                                             | and a second second second second second second second second second second second second second second second |          |           |
|      |                                                                                                    | R a                                                                                                    |                           |                                                            | 机这手统                                                                                                    |                                  |                                             | 0079h                                                                                                    |          |           |

注:

- 昨年度在籍していた部員のデータに修正がある場合は「編集」ボタンを使って、修正してください。
- ② 今年度よりはじめて登録を行う部員の情報は、手入力してください。
- ③ 初段以上の段位の生徒の全剣連番号がわからない場合は、全日本剣道連盟ホームページ(https://www.kendo.or.jp/)より全剣連番号を検索してください(氏名と生年月日を入力する必要があります)。
- ④ 昨年度登録をしていたが今年度は登録しない生徒がいる場合は、「削除」ボタン
   でデータを削除してください(一度削除するとデータの復活はできません)。
- ⑤ 一度データを削除した生徒を後日登録する必要が生じた場合は、該当生徒の情報 を再度手入力してください。

|    |              | 戻る                                              |                                                                            |                                                                                                    |                                                                              |                                                                                                    |                                                                                               | ログアウト |  |
|----|--------------|-------------------------------------------------|----------------------------------------------------------------------------|----------------------------------------------------------------------------------------------------|------------------------------------------------------------------------------|----------------------------------------------------------------------------------------------------|-----------------------------------------------------------------------------------------------|-------|--|
| 5. | 金額を確認し、「手続を  | 高体連                                             | 剣道朝                                                                        | 専門部の登録料                                                                                                    | 支払い引                                                                         | 手続き                                                                                                    |                                                                                               |       |  |
|    | 進める」をクリックする。 | 以下の内<br>「イブシロ<br>マブジロ<br>受付提 コン<br>申込後に<br>上ので申 | 容を確認<br>ロシゴの<br>ンのサイ<br>日<br>動法信<br>記<br>に間に<br>支<br>校長名:<br>(<br>位<br>合)計 | のうえ、「手続きを進<br>サイトに移動したら、支払<br><b>ドに移動したら、支払</b><br>り支払い気ご像は選手<br>全計る室のプ値は選手<br>会うように手続きをお<br>私立デスト高等学校<br>校長 太部<br>登録員 (2,500円/18<br>金額 | いめる」をク<br>に利用する:<br>ンピニ店でき<br>の変更からしる<br>調いいたしま<br><b>LAWSON</b><br>5) 男子 2名 | ログインユ・<br>リックしていただくど<br>コンピニチェーンを結<br>頃でお支払いく打<br>なくなります。)<br>お支い期間は、申込期<br>ます。<br>利用可能コンピニ<br>アartivitat | -ザ 山田 次部<br>に、オンライン決済会社<br>ませして申込を行い、<br>ださい。<br>間かけー数していませ<br>で、<br>でのの円<br>7,500円<br>7,500円 | ±     |  |
|    |              |                                                 |                                                                            |                                                                                                    | 手統きを進                                                                        | හිති                                                                                                    |                                                                                               |       |  |
|    |              | 戻る.                                             |                                                                            |                                                                                                    |                                                                              |                                                                                                    |                                                                                               | ログアウト |  |

6.「ファミリーマート」か「ローソン」のいずれかをクリックする。

| <sup>四品名</sup><br>加盟登録費                                                                                             | 合計金額                                                                                   | 7 500                                           |
|----------------------------------------------------------------------------------------------------|----------------------------------------------------------------------------------------|-------------------------------------------------|
|                                                                                                    |                                                                                        | 7,500円                                          |
|                                                                                                    | コンビニ決済                                                                                 |                                                 |
| お支払いに利用するコンビニを                                                                                                    | 選択して、以下の手続きでお支払いを                                                                      | を完了してください。                                      |
| A N The statement of the Property of the state                                                                      |                                                                                        | · · · · · · · · · · · · · · · · · · ·           |
| 1) 注义画面にて登録追いたメ                                                                                                    | ールアドレスに「sendonly@epsilo                                                                | n.jp」よりお文仏い条内メー                                 |
| <ol> <li>注又画面にて登録迫いたメールが送信されます。届かない場</li> <li>2) 選択したコンビニ店師で、&gt;</li> </ol>                                        | ールアドレスに「 <b>sendonly@epsilo</b><br>合は、ご購入いただきましたショッ<br>〈ール内の案内に従ってお支払いを完               | in.jp」よりお支払い条内メー<br>ブへお問い合わせください。<br>でさせてください。  |
| 1) 注义画面にて登録迫いたメー<br>ルが送信されます。届かない場<br>2) 選択したコンビニ店頭で、>                                                              | ールアドレスに「sendonly@epsilo<br>合は、ご職人いただきましたショッ<br>(一ル内の案内に従ってお支払いを完                       | m.jp」よりお支払い条内メー<br>ブへお問い合わせください。<br>?了させてください。  |
| 1) 注义画面にて登録担いたメ<br>ルが送信されます。届かない場<br>2) 選択したコンビニ店頭で、>                                                               | ールアドレスに「sendonly@epsilo<br>合は、ご購入いただきましたショッ?<br>(ール内の案内に従ってお支払いを完<br>LAWSON            | n.Jpl よりお交払い条内スー<br>ブへお問い合わせください。<br>子させてください。  |
| 1) 注文画面に C 登録選いたメ<br>ルが送信されます。 届かない場<br>2) 選択したコンビニ店頭で、 ><br>FamilyHert                                             | ールアドレスに「sendonly@epsilo<br>合は、ご購入いただきましたショッ<br>(ール内の変内に従ってお支払いを完<br>LAWSON             | n.jp』 よりお支払い条内スー<br>ブへお聞い合わせください。<br>??させてください。 |
| <ol> <li>注文画面にて登録担いたメー<br/>ルが送信されます。届かない場</li> <li>選択したコンビニ店頭で、&gt;</li> <li>Pambythet</li> <li>ファミリーマート</li> </ol> | ールアドレスに「sendonly@epsilo<br>合は、ご購入いただきましたショッ?<br>(ール内の変内に従ってお支払いを完<br>LAWSON<br>ローソンその他 | n.JDL よりお交払い条内スー<br>ブへお問い合わせください。<br>子させてください。  |

7. この画面に表示されている番号を控え、指定したコンビニで払込を行う。

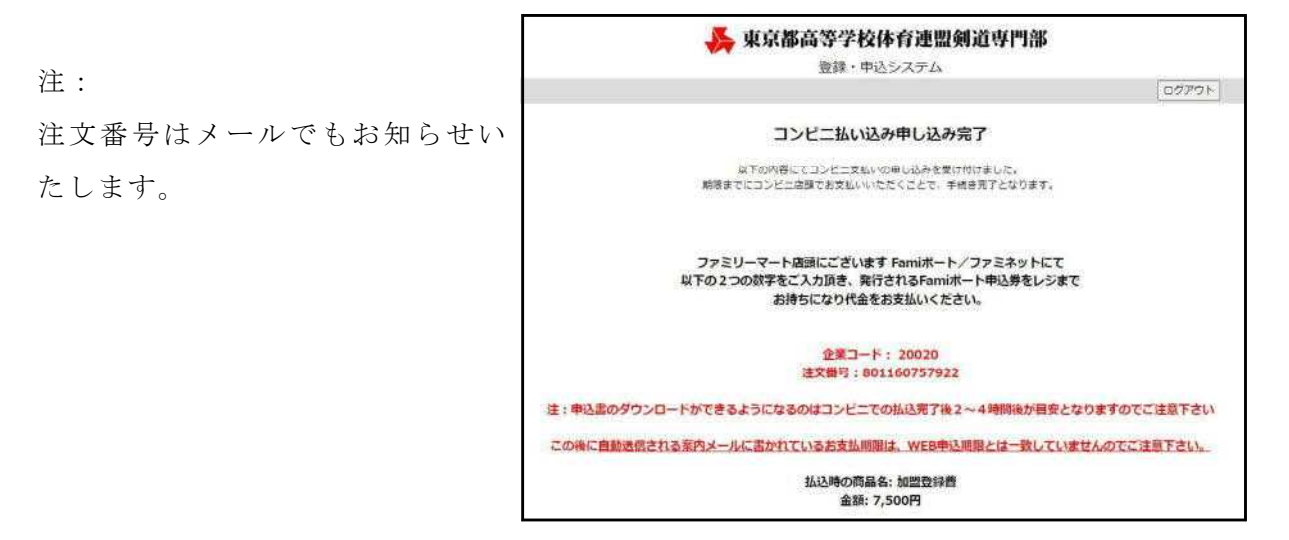

7.「個人登録」をクリックする。

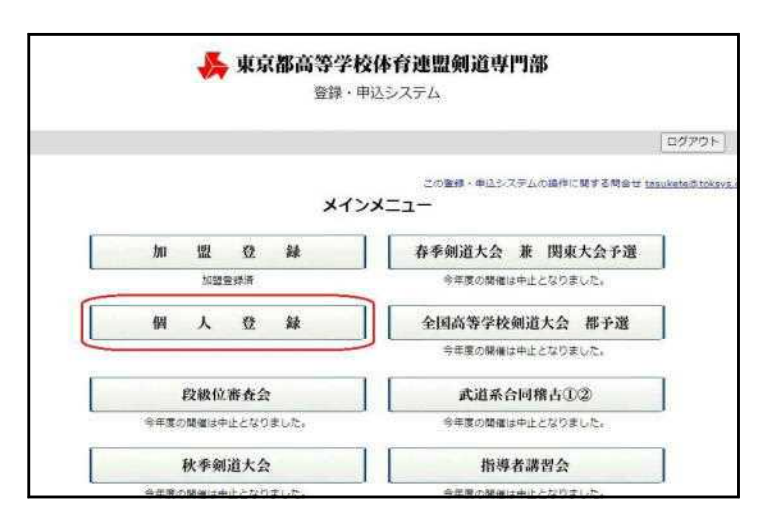

8. 表示画面に「申込書のダウンロード」ボタンが表示されているかを確認する。

🔥 東京都高等学校体育連盟剣道専門部 登録・申込システム | 戻 る | 未払いのコンビニ決済を取り消す | ログアウト 年度当初の生徒登録 入力上の注意 この表示画面中は、絶対に 1. 新高1生のデータの入力は、4月1日以降に行ってください(前年度にデータを入力すると、4月1日に自動的に高2生のデータとなってしまい (ます)。
 2. 吸位や吸位を取得した場合は、すみやわれにデータの更新をしてください。
 3. 初始以上の受視者は、全和運動号を入力してください(入力しないと、上位の段位を受高する際に申込手続きができなくなります)。
 4. 新年度の2月の各豊で初段に合格し、4月の段階で全部運動号が不明の場合は、仮の全部運動号として(0000000)(ゼロを7つ)入力してください。
 5. 詳しくは「諸作マニュアルのダウンロード」をクリックして、ご覧ください。 パソコンの操作は行わない でください(2~3時間後 登録上の注意 に再度ログインしてくださ 42、御録料(2019年度より2,500円)は年度が変わるごとに必要となります。
 42、御録があらたに入却したごとにより、個人登録を追加で行う場合は、追加入力後に登録号払込を行い、必要審領をダウンロードしてください。
 43、個人登録が済んでいない生法は、高体達のすべての大会、審査会に参加することができません。
 41、詳しくは「操作マニュアルのダウンロード」をクリックして、ご覧ください。 登録書払込手続き中のため、登録内容の変更はできません。 
 フリガナ
 実現有
 取指年月日
 金剣連
 郵便番号

 生年月日
 学年
 段級位
 受審時所届
 番号
 本人
 部員 氏名 電話 No. 男女 本人住所 生年月日 1 <u>生徒 夏 ゼイト フタル</u> 男 平点15年5月5日 2 初段 令和1年2月14日 高川区 1234567 品川区を康シー2-2

9.「申込書のダウンロード」ボタンが表示されていたら、このボタンをクリックする。

| 即した   | ことにより       | 、個人登録を追加で   | 行う   | 場合は、   | 違加入力後に登録  | 科払込さ    | 行い、必要      | 書類をダウンロ    | ードしてください。 |         |
|-------|-------------|-------------|------|--------|-----------|---------|------------|------------|-----------|---------|
| いない   | 生徒は、高       | 体達のすべての大会   | - 81 | 変合に作   | き加することができ | ません。    |            |            |           |         |
| -1/1  | ロッチント       | 1-115000000 | Cont | CRV    | C C V Ie  |         |            |            |           | · 计     |
|       |             |             |      |        |           | -       |            |            |           | 住;      |
|       |             | 個人登録の時      | 52   | 書を夕    | ウンロードして   | ください    | 1.         |            |           |         |
| OF PA | <b>6</b> .2 | 2116+       | -    | 10.4   | 8:000 AD  | Ante    | ALCONT. FO | 0014       |           | 払込手続の完丁 |
| No.   | 984         | 55/J        | 学年   | 段級位    | 受審時所開     | 王利理     | 3100015    | 人件所        |           |         |
|       | 生徒直         | セイト フタル     | -    |        | 令和1年2月14日 |         | 1410022    | 0332145678 |           | でもお知らせ  |
| 1     | 男           | 平成15年5月5日   | 2    | 初段     | 品川区       | 123456) | 品川区荏源      | 2-2-2      |           |         |
| 1     | 実験 花子       | ジッケン ハナコ    |      |        | 令和2年2月14日 | 007453  | 2458796    | 0326598745 |           | +       |
| -     | 女           | 平成16年1月1日   | 12   | 35,498 | 中野区       | 96/034  | 中野区中野      | 1-1-1      |           | 90      |
| 3     | 試験 太郎       | シケン タロウ     | 2    | -      |           |         | 3256874    | 0321548745 |           |         |
| _     | 男           | 平成15年12月25日 | -    | ~      |           |         | 戛新区美产      | 5-5-5      |           |         |
| 部員    | H.S.        | フリガナ        | 20   | 現有     | 取烟年月日     | 全制連     | 郵便群号       | -TE I      |           |         |
| No.   | 男女          | 生年月日        | 1    | 段級位    | 受審時所屋     | 番号      | *          | 人住所        |           |         |
| -ta   | 登録黄未兰       | হের         |      |        |           |         |            |            |           |         |

10. ダウンロードができたら、「編集を有效 にする」をクリックする。

注:

注:

 $\langle v \rangle_{\circ}$ 

ダウンロードしたファイルは、どこかに保存 ておくことをお勧めします。

| ま、保護ビューのままにしておくことをお勧めします。   | 編集を有け | 効にする(E) |    |   |
|-----------------------------|-------|---------|----|---|
|                             |       |         |    |   |
| AFAGAH AI AJAKALAMANAUAPAUA | AR AS | AI      | AU | A |
| -                           |       |         |    |   |
|                             |       |         |    |   |
| 内訳書                         |       |         |    |   |
|                             |       |         |    |   |
| -                           |       |         |    |   |
|                             |       |         |    |   |
|                             |       |         |    |   |
|                             |       |         |    |   |
|                             |       |         |    |   |

11.

2 種類のシートが存在することを確認 する。

| 学 | 校    | 名私    | 立  | テ   | ス | ۴ | 高 | 等               | 学 | 校 |
|---|------|-------|----|-----|---|---|---|-----------------|---|---|
|   | 1    | 個人    | 登録 | 費   |   | Γ | 3 | 名分              | } | Г |
|   | 2    |       |    |     |   |   |   | - state (series |   |   |
|   | 3    |       |    |     |   |   |   |                 |   |   |
|   | 4    |       |    |     |   | Γ |   |                 |   |   |
| - | 5    |       |    |     |   | Γ |   | 1               |   |   |
| 规 | 这金内訳 | 書 個人開 | 録  | (+) |   |   |   |                 |   |   |

12.以下の3種類を印刷し、公印を押印の上、提出日に持参してください。

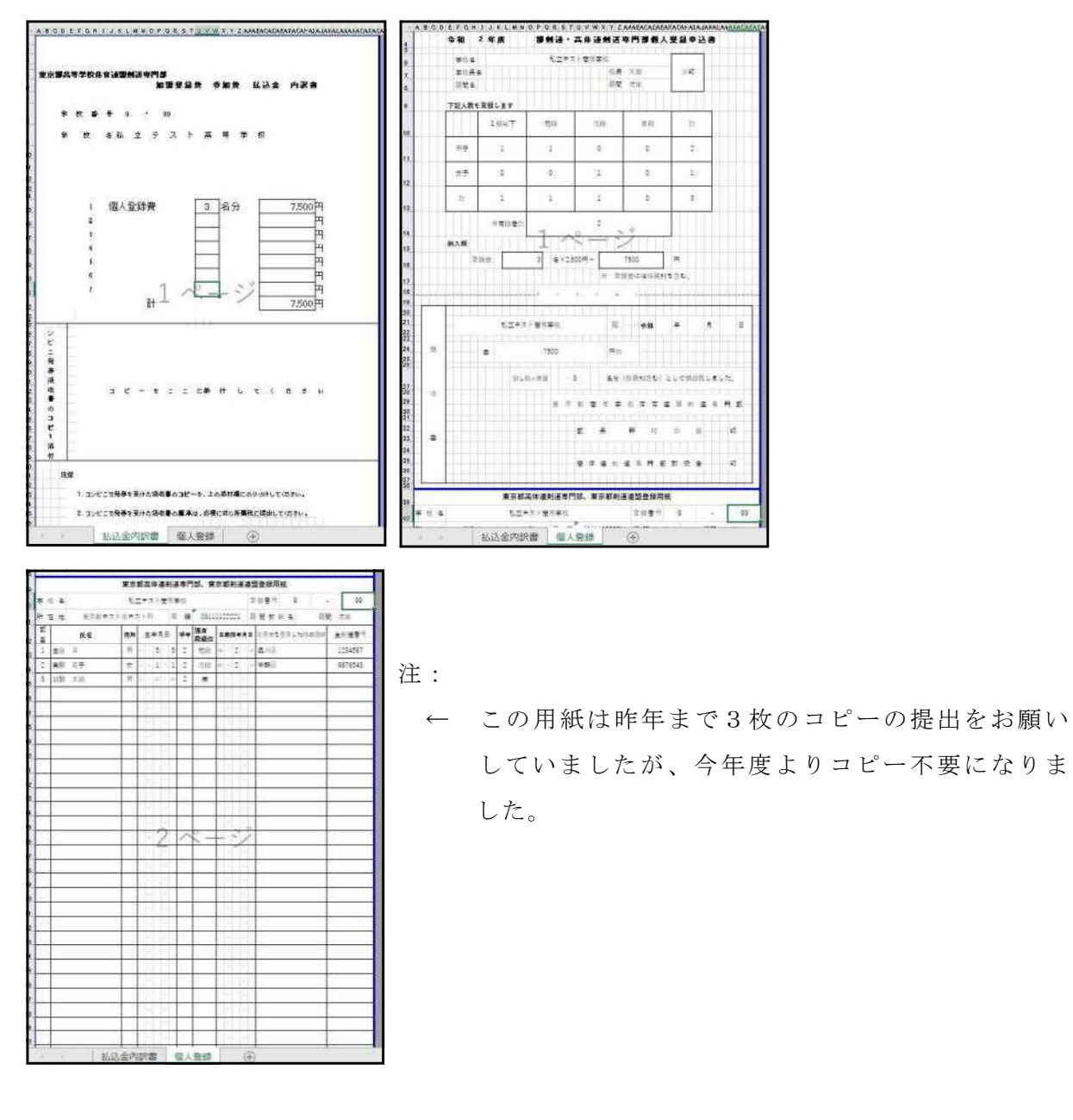

- 2 まだ学校の加盟登録が済んでいない学校が、今回の登録を 利用する場合
- 1. 専門部ホームページの「登録・申込」をクリックする。

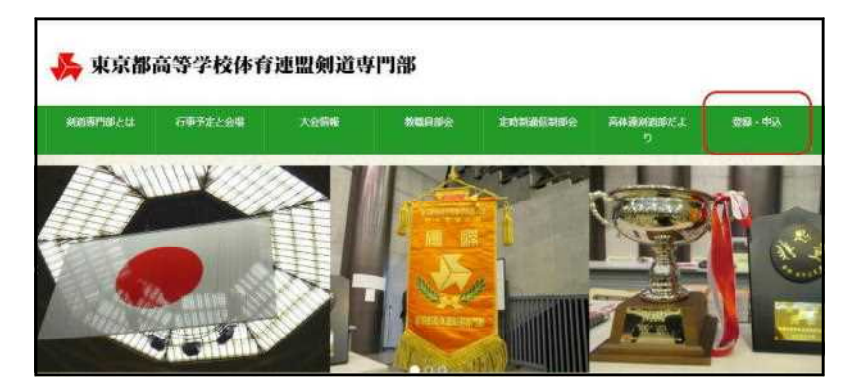

2. ログイン ID とパスワードを入力する。

| 【個人情報の取り扱いに関して】<br>本システムの利用にあたっては、以下の事項に問意していただきます。<br>・ 大会等の参加に噬して提供される個人情報は要用部属体通知運動門部活動に利用するものと<br>し、これ以外の目的に計用することはありません。(詳しくは「東京都高等学校体育通識利運<br>専門部力イドブック」をご覧ください。) |                      |                         |                   |                     |             | 2            | の登録          | 申込シ<br>特定商   | ステムの<br>取引法  | の操作に<br>こ間する | 関する<br>5歳示 | Net. | tasuke | te@tok | <u>o.ev</u> e |
|----------------------------------------------------------------------------------------------------|----------------------|-------------------------|-------------------|---------------------|-------------|--------------|--------------|--------------|--------------|--------------|------------|------|--------|--------|---------------|
| 本システムの利用にあたっては、以下の事項に問意していただきます。<br>・ 大会等の参加に際して提供される個人情報は要求認識な違約道面野知识気計に利用するものと<br>し、これ以外の目的に利用することはありません。(詳しくは「東京都高等学校体育通望利道<br>専門部力イドブック」をご覧ください。)                   | [個                   | 【個人情                    | 青報の               | 取り                  | RUIT        | 関して          | :1           |              |              |              |            |      |        |        |               |
| ・大会等の要加に座して提供される個人情報は要求範疇体違約道面門部活動に利用するものとし、これ以外の目的に利用することはありません。(詳しくは「東京都高等学校体育連盟利道<br>調門部力イドブック」をご覧ください。)                                                             | の利用にま                | にあたっ                    | っては、              | , RF                | の事項         | に問意          | していた         | たきま          | す。           |              |            |      |        |        |               |
|                                                                                                    | て提供さ<br>に利用す<br>」をご覧 | 供される(<br>用するこ)<br>ご覧くだ; | 個人値<br>とはあ<br>さい。 | 8110は第<br>50また<br>) | E京都選<br>tん。 | 8体運拿<br>(詳しく | 道東門<br>は「東   | 部活動!<br>京都高新 | こ利用す<br>尊学校体 | るもの。<br>胃連盟的 | ۲.<br>Na   |      |        |        |               |
| ログイン<br>・ ログイン10とパスワードを入力し、「ログイン」ボタンをクリックしてください。<br>・ ログイン10をお持ちてない方は、年に「アカウントの作用」を行ってください。                                                                             | パスワード                | ノードを入<br>についた           | ロ<br>λカレ.         | <b>)グイ</b>          | ン<br>ヴイン!   | ボタン          | /をクリ<br>E成1を | ックし1         | こください        | n.,          |            |      |        |        |               |

3.「加盟登録」をクリックする。

| 東京都高等学<br>登録・    | <b>佼体育連盟剣道専門部</b><br>申込システム                        |
|------------------|----------------------------------------------------|
|                  | 0770F                                              |
| **               | この登録・申込らステムの道作に繋する時合せ tasukataのtokava.ort<br>ンメニュー |
| 加盟登録             | 春季剱道大会 兼 関東大会予選<br>全年間の開催は中止となりました。                |
| 個人登録             | 全国高等学校则道大会 都予選                                     |
| 先に加盟豊雄を行ってください。  | 今年度の閾値は中止となりました。                                   |
| 段級位審査会           | 武道系合同稽古①2                                          |
| 今年度の騎慢は中止となりました。 | 今年度の頻催は中止となりました。                                   |
| 秋季朔道大会           | 指導者講習会                                             |
| 今年度の酸塩は中止となりました。 | 今年度の簡優は中止となりました。                                   |
| 普及指導講習会          | 東京都形剣道大会選考会                                        |
| 先に加盟登録を行ってください。  | 今年夜の間徹は中止となりました。                                   |

この画面での必要な情報をすべて入力し、「加盟する」のチェックボックスにチェックを入れる。

|                    |      |      |             |       | 3          | 登録・申込   | システム     | 4     |          |                              |                |     |    |
|--------------------|------|------|-------------|-------|------------|---------|----------|-------|----------|------------------------------|----------------|-----|----|
|                    |      | 展    | 3           | 保存    |            | 払込手続に進く | b 🛛      | 生徒登   | 緑へ進む     |                              | ログアウト          |     |    |
|                    |      |      |             |       |            | 学校基本    | 5情報      |       |          |                              |                |     |    |
| 6日-堂校委员)           | 9.   | 99.~ | (1)力速み(     | 建会计定制 | 1.01       | 日本      | インユーヤ    | ザ 山田  | 次郎 ユ     | ーザーアカウントの編集<br>海内場合に訪り(思る)かい | 2番炉1.雪1.がたまます。 | 3   |    |
| 4-3 7 M/H-37       | 私立テ  | スト高額 | 事学校         |       |            |         | 男女別加盟    | 有照    | 男子 加盟    | する 🖾 女子 加盟する                 |                | ST. |    |
|                    | 郵便番  | -    | 1234567     | 東京都デ  | スト市        | テスト町    |          |       |          |                              |                |     |    |
| <b>新</b> 号         | 电话   |      | 03111122221 | 1     |            | FAX     |          | 1     | 03111122 | 23                           | (半角、ハイランなし     | )   |    |
|                    | 校長   | 太郎   | 〈例〉山田       | 一部    |            |         |          |       |          |                              |                |     |    |
| 1:                 | 顧問   | 次郎   |             |       |            | 職名      |          | 1     | 主幹教師     | *                            |                |     |    |
| 2:                 | 山田   | -85  |             |       |            | 服名      |          |       | 主任教諭     | *                            |                |     |    |
| 3:                 | 担当   | 良子   |             |       |            | 職名      |          |       | 教諭       | ~                            |                |     |    |
| 4 :                |      |      |             |       | 1011021010 | 職名      |          |       |          | *                            |                |     |    |
| のタウンロード            | (以下) | カテータ | 1に外部指導者/    | や合まれる | 場合は、       | 、データ保存復 | に左の木     | タンをクリ | ックしてく    | .たさい)                        |                |     |    |
| 審判員登録)<br>ドネスちの使用も |      | 氏名   | 20          | ガナ    | 性弱         | 部との関係   | 称号       | 段位    | 年齢       | 出身(在鎬)大学                     | : 大会の審判        |     |    |
|                    | 1 顧問 | 次郎   | コモン         | シロウ   | 男          | 顧問      | 無        | 七段    | 47       | 東海大学                         | 協力できる          | 福集  | 削除 |
|                    |      |      |             |       | ~          | ¥       | <b>~</b> | ~     |          | 1                            | ~              | 這加  |    |

5.「生徒登録へ進む」をクリックする。

| 1        |           |            |           |       |      | 登録·申2    | システレ             | 4     |                                          |       |             |                  |          |                          |
|----------|-----------|------------|-----------|-------|------|----------|------------------|-------|------------------------------------------|-------|-------------|------------------|----------|--------------------------|
|          |           | 戻          | 5         | 保存    |      | 払込手続に適   | 10               | 生徒登的  | 縁へ進む                                     |       | 140         | ログアウト            |          |                          |
|          |           |            |           |       |      | 学校基础     | 本情報              | -     |                                          | -     |             |                  |          |                          |
|          |           |            |           |       |      |          | SEMICOST N       |       | an an an an an an an an an an an an an a | -     |             |                  |          |                          |
|          |           |            |           |       |      |          | ウインユー1           | 步 山田  | 次郎 ユ                                     | レーザーア | 'カウントの編集    |                  |          |                          |
| 局-学校番号)  | 9 -       | 99 🗸       | (入力活动     | 的場合は算 | 是更不可 | ・ 間違った学校 | を遵訳して            | しまった場 | 合は、未保                                    | 相切場合  | sに限り(戻る)から道 | 紙し直しができます。       | )        |                          |
|          | 私立テ       | スト高考       | 学校        | 1     |      |          | 男女別加盟            | 有無    | 男子 加盟                                    | 73 🖬  | 女子 如照する 🖾   | 6                |          |                          |
| 10       | 影使雷       | 9          | 1234567   | 東京都   | テストロ | 「テスト町    |                  |       | 2244422                                  | 22    |             | 1110 11 7 TO AND | 1        |                          |
| 849      | 10.0      | 12-40      | 039111222 | Z1    | _    | PAX      | 2                |       | 03111122                                 | 23    |             | (牛用) ハインシンやし     | 3        |                          |
|          | LX SR     | ABP        | (647 LL   | ERRh  |      | 144-07   | 6                |       |                                          |       |             |                  |          |                          |
|          | (1) CD    | -65        |           |       |      | 18.0     | 1 <u>.</u><br>81 |       | 主評教師                                     | -     |             |                  |          |                          |
| 3.       | 18:44     | <b>b</b> 7 |           |       |      | 報告       | <u>.</u>         |       | 王は教研                                     | -     |             |                  |          |                          |
| 4 :      | 1919      | . C.84     |           |       |      | 15.2     | 5<br>4           |       | 9X285                                    | -     |             |                  |          |                          |
| のダウンロード  | (以下の      | のデータ       | に外部指導     | 皆が合まれ | る場合に | 、データ保存   | 後に左の木            | タンをクリ | ックしてく                                    | (ださい) | ç .         |                  |          |                          |
| 審判員登録〉   | 051610455 | 氏名         | 2         | リガナ   | 性別   | 部との関係    | 称号               | 段位    | 律論                                       | 5     | 出身(在籍)大学    | 大会の審判            |          |                          |
| 当する方の情報を | 1 20,00   | 次郎         | コモン       | ジロウ   | 男    | 顧問       | 無                | 七段    | 47                                       | 東海大   | 学           | 協力できる            | 編集       | 制除                       |
|          | _         |            |           |       | -    | -        |                  |       |                                          | -     | 201         | -                | Link tim | - Including and a second |

|        | 入力上の注意                                                                                                    |                                                                                                    |                                                                     |                                                                                                    |                                                                                                    |                                  |                                              |                                                                                                    |          |         |
|--------|----------------------------------------------------------------------------------------------------|----------------------------------------------------------------------------------------------------|---------------------------------------------------------------------|----------------------------------------------------------------------------------------------------|----------------------------------------------------------------------------------------------------|----------------------------------|----------------------------------------------|----------------------------------------------------------------------------------------------------|----------|---------|
|        | <ol> <li>新高1生<br/>す)。</li> <li>初段にわり、</li> <li>初段になり、</li> <li>初段になり、</li> <li>初段になり、</li> <li>新たじくは</li> <li>登録上の注意</li> <li>1. 個人員があ<br/>3. 個人員があ<br/>4. 詳しくは</li> </ol> | のデータの入力は、4月1日以降け<br>位を取得した場合は、すみやかに5<br>の受有者は、金利達番号を入力して<br>2月の審査で初税に合格し、4月9<br>創進番号が判明次第、すみやかに看<br>「進作マニュアルのダウンロード」す<br>特(2019年度より2,500円)は年<br>らたに入部したことにより、個人を<br>が済んでいない生徒は、高体達の3<br>「繊作マニュアルのダウンロード」す | こ行って<br>デークの香く<br>ワロ番を<br>りかきてし、<br>変替すた<br>のさで更ッ<br>がまたてリッ<br>変換すた | ください<br>更新をした<br>(利用でく)<br>を<br>が<br>な<br>で<br>行<br>審<br>、<br>の<br>た<br>の<br>た<br>の<br>で<br>と<br>に<br>の<br>、<br>の<br>、<br>の<br>、<br>の<br>、<br>の<br>、<br>の<br>、<br>の<br>、<br>の<br>、<br>の<br>、<br>の | (朝年度にデータを入力すると、4月)<br>てください。<br>しないと、上位の役位を受審する際に4<br>号が不明の場合は、仮の全剣連番号とし<br>ださい。<br>ご覧ください。<br>協会は、違加入力後に登録料払込を行い<br>宣会に参加することができません。<br>ご覧ください。 | 1日に自動的に<br>申込手続きがで<br>して「0000000 | 高2生のデータ(<br>きなくなります)<br>」(ゼロを7つ)<br>ダウンロードし1 | こなってしまいま<br>*<br>入力してください。<br>こください。                                                                           |          |         |
| 部員     | 氏名                                                                                                    | フリガナ                                                                                                    |                                                                     | 現有                                                                                                    | 取得年月日                                                                                                    | 全剣連                              | 郵便番号                                         | 備話                                                                                                    |          |         |
| No.    | 男女                                                                                                    | 生年月日                                                                                                    | - 74                                                                | 段級位                                                                                                    | 受審時所属                                                                                                    | 番号                               |                                              | 本人住所                                                                                                    |          |         |
|        | 生徒 亘                                                                                                    | セイト ワタル                                                                                                    |                                                                     | 17.07                                                                                                    | 令和1年2月14日                                                                                                    | 1004000                          | 1410022                                      | 0332145678                                                                                                    | 1.00.000 | Tinteo. |
| 1      | 男                                                                                                    | 平成15年5月5日                                                                                                    | 2                                                                   | 10.055                                                                                                    | 品川区                                                                                                    | 123430/                          | 品川区荏康2-                                      | 2-2                                                                                                    | 562.555  | 利我生     |
|        | 実験 花子                                                                                                    | ジッケン ハナコ                                                                                                    |                                                                     | 2400                                                                                                    | 令和2年2月14日                                                                                                    | 0075843                          | 2458796                                      | 0326598745                                                                                                    | 100.00   | 10154   |
| × -    | 女                                                                                                    | 平成16年1月1日                                                                                                    |                                                                     | SLPR                                                                                                    | 中野区                                                                                                    | 4 98/0343                        | 中野区中野1-                                      | 1-1                                                                                                    | 196 JAL  | 朝應      |
| ~      | 試験 太郎                                                                                                    | シケン タロウ                                                                                                    |                                                                     | <u></u>                                                                                                    |                                                                                                    |                                  | 3256874                                      | 0321548745                                                                                                    | 100.00   | 20104   |
| 3      | 男                                                                                                    | 平成15年12月25日                                                                                                    | 2                                                                   | - 241                                                                                                    |                                                                                                    |                                  | 葛飾区奥戸5-                                      | 5-5                                                                                                    | 782.582  | Rite    |
|        | ]                                                                                                    |                                                                                                    | ]                                                                   |                                                                                                    |                                                                                                    |                                  | [                                            | ] [                                                                                                    | ]        | ĩ       |
| 4      | <b>~</b>                                                                                                    | □                                                                                                    | -                                                                   |                                                                                                    | ▼<br>(その他の例)触答市 ほか 市町村                                                                                                    |                                  |                                              |                                                                                                    |          |         |
| 部員     | 氏名                                                                                                    | フリガナ                                                                                                    | -                                                                   | 現有                                                                                                    | 取得年月日                                                                                                    | 全剣連                              | 郵便番号                                         | 電話                                                                                                    | 0        |         |
| No.    | 男女                                                                                                    | 生年月日                                                                                                    | - 74                                                                | 段級位                                                                                                    | 受審時所属                                                                                                    | 番号                               |                                              | 本人住所                                                                                                    |          |         |
| - は登録費 | 未払です                                                                                                    |                                                                                                    |                                                                     |                                                                                                    |                                                                                                    |                                  |                                              | and a second second second second second second second second second second second second second second second |          |         |
|        |                                                                                                    | (夏 ð)                                                                                                    |                                                                     |                                                                                                    | 机这手续                                                                                                    | 1020                             |                                              | 0079h                                                                                                    |          |         |

注:

- 昨年度在籍していた部員のデータに修正がある場合は「編集」ボタンを使って、修正してください。
- ② 今年度よりはじめて登録を行う部員の情報は、手入力してください。
- ③ 初段以上の段位の生徒の全剣連番号がわからない場合は、全日本剣道連盟ホームページ(https://www.kendo.or.jp/)より全剣連番号を検索してください(氏名と生年月日を入力する必要があります)。
- ④ 昨年度登録をしていたが今年度は登録しない生徒がいる場合は、「削除」ボタン
   でデータを削除してください(一度削除するとデータの復活はできません)。
- ⑤ 一度データを削除した生徒を後日登録する必要が生じた場合は、該当生徒の情報 を再度手入力してください。

7. 金額を確認し、「手続を進める」をクリックする。

Г

| 戻る                     |                                                                                                    |                                                                                                    |                                      | ログアウト |
|------------------------|----------------------------------------------------------------------------------------------------|----------------------------------------------------------------------------------------------------|--------------------------------------|-------|
| 高体連                    | 剣道専門部の登録料                                                                                                    | 支払い手続き                                                                                                    |                                      |       |
|                        |                                                                                                    | D4                                                                                                    | インコーザ 山田 次郎                          |       |
| 以下の内非                  | 1を確認のうえ、「手持声を進                                                                                                    | ー~<br>める! をクリックしていただ                                                                                                    | べくと、オンライン決済会社                        |       |
| 「イプシロ                  | コン」のサイトに移動します。                                                                                                    |                                                                                                    | a real trace is a state of the       |       |
| イプシロン                  | のサイトに移動したら、支払                                                                                                    | に利用するコンビニチェーン                                                                                                    | >を指定して申込を行い、                         |       |
| 受付提出                   | 出に間に合うようにコン                                                                                                    | ンビニ店頭でお支払い                                                                                                    | いください。                               |       |
| (注 コン                  | ビニでの支払い完了後は選手の                                                                                                    | の変更ができなくなります。                                                                                                    | )                                    |       |
|                        | the second second second second second second second second second second second second second second second se                 | determined to 22 all sector and and the later of the                                                                                                    | 13 認得と決一部していキャル                      |       |
| 中込後に                   | 学動活躍される美国メールに豊                                                                                                    | ALC NOR SCHARGER F                                                                                                    | CONCERCIONAL CONSTRUCTION            |       |
| 中込後に目ので申込け             | 2動は増される第内メールに費<br>2種に合うように手続きをお離                                                                                                | いいたします。                                                                                                    |                                      |       |
| 中込度に設<br>ので申込け         | 記述信される美科スールに置い<br>に聞に合うように手続きをお離<br>支払手続き申込者                                                                                    | いいたします。 利用可能コン                                                                                                    | 2E=                                  |       |
| 中辺境に動                  | <ul> <li>1015位これのエバメールに使います。</li> <li>1015に手続きのお離<br/>支払手続き申込者</li> <li>学校名: 私立テスト高等学校</li> </ul>                               | いいたします。<br>利用可能コン<br>2                                                                                                    | HE AND                               |       |
| 中込後に呈                  |                                                                                                    | ALLE SALE ALLE SALE ALLE | ж=<br>                               |       |
| 中広復に呈                  | 1000 (100 年代) スールに豊<br>「間に合うように手供きをお聴<br>支払手続き申込者<br>学校名: 松立テスト高等学校<br>校具名: 校長 太郎<br>加盟賞 (男女)                                   | AUCUALUEで、<br>利用可能コン<br>AUCUALUEで、<br>AUCUALUEで、<br>Fundament                                                                                                    | 25.000A                              |       |
| 中広復に加                  | 101日日                                                                                                    | UNITE DE FUERE A<br>利用可能コン<br>LAWSON Fuerbrue                                                                                                    | 25,000P                              |       |
| 中込役によ                  | は                                                                                                    | いいたします。<br>利用可能つ<br>2<br>LAWSDN<br>第一本のためで<br>名) 男子 2名 女子 1名                                                                                                    | 15,000円<br>400円<br>7,500円            |       |
| 中込後に呈                  | ばに合うように手続きるお願<br>支払手続き申込者<br>芋咬る: 私立テスト高等手6<br>校長名: 校長 大部<br>加盟賞 (男女)<br>堅留単氏金 (男女)<br>堅信単長(男女)<br>自会算費 (2,500円/1)<br>合計金額      | いいたします。<br>利用可能つい<br>2<br>LAWBON Fundation<br>名) 男子 2名 女子 1名                                                                                                    | 22,900円                              |       |
| 甲込後に <u>5</u><br>ので申込ん | はほごくらおりメールに並<br>間に合うように手続きをお聴<br>支払手続き申込者<br>学校名: 松立テスト高等学校<br>校長名: 校長 太郎<br>加盟賞 (男女)<br>堅留学代金 (男女)<br>個人登録賞 (2,500円/1)<br>合計金額 | いいたします。<br>利用可能つ<br>LAWSON<br>よの<br>第子 2名 女子 1名<br>手続きを進める                                                                                                    | 22,900FJ                             |       |
| 中込役によ                  | は、                                                                                                    | いいたします。<br>利用可能つ<br>2<br>LAWSDN<br>デールカモレド<br>6) 男子 2名 女子 1名<br>手続きを進める                                                                                                    | 15,000円<br>400円<br>7,500円<br>22,900円 |       |

8.「ファミリーマート」か「ローソン」のいずれかをクリックする。

| <sup>NA</sup><br>私立テスト高等学校 校長                                                                      | 太郎                                                                           |                                                                     |  |
|----------------------------------------------------------------------------------------------------|------------------------------------------------------------------------------|---------------------------------------------------------------------|--|
| 商品名                                                                                                | 合計金額                                                                         |                                                                     |  |
| 加盟登録費                                                                                              |                                                                              | 22,900 <sub>P</sub>                                                 |  |
|                                                                                                    | コンビー油波                                                                       |                                                                     |  |
| お支払いに利用するコンビニを選択し<br>1) 注文画面にて登録頂いたメールア<br>ルが送信されます。 船がない場合は、                                      | コンビー 次府<br>て、以下の手続きでお支払<br>ドレスに「sendonly@eps<br>ご開入いただきましたショ                 | いを完了してください。<br>ilon.jp」よりお支払い案内メー<br>ップへお問い合わせください。                 |  |
| お支払いに利用するコンピニを選択し<br>1) 注文画面にで登録頂いたメールア<br>ルが送信されます。 船かない場合は、<br>2) 遊択したコンピニ店頃で、メール(<br>Partifient | ム、以下の手続きでお支払<br>ドレスに「sendonly@eps<br>ご願入いただきましたショ<br>内の案内に従ってお支払いを<br>LAWSON | いを完了してください。<br>ilon.jp) よりお支払い案内メー<br>ップへお聞い合わせください。<br>:完了させてください。 |  |

9. この画面に表示されている番号を控え、指定したコンビニで払込を行う。

| 💑 東京都高等学校体育連盟剣道専門部                                                                             |               |
|------------------------------------------------------------------------------------------------|---------------|
| 登録・申込システム                                                                                      | 注:            |
| コンビニ払い込み申し込み完了                                                                                 | 注文番号はメールでもお知ら |
| 以下の内容にてコンビニ変払いの申し込みを受け付けました。<br>解除までにコンビニ保護でお気払いいただくことで、手続き完了となります。                            | せいたします。       |
| ファミリーマート周囲にごさいます Famiボート/ファミネットにて<br>以下の2つの数字をご入力頂き、発行されるFamiボート申込券をレジまで<br>お持ちになり代金をお支払いください。 |               |
| 企業コード: 20020<br>注文番号:801160558829                                                              |               |
| 注:申込書のダウンロードができるようになるのはコンビニでの払込完了後2~4時間後が目安となりますのでご注意下さい                                       |               |
| この後に自動送信される変内メールに書かれているお支払期限は、WEB申込期限とは一致していませんのでご注意下さい。                                       |               |
| 払込時の商品名:加盟登録費<br>金額: 22,900円                                                                   |               |
| X4>X==-                                                                                        |               |

10.「加盟登録」をクリックする。

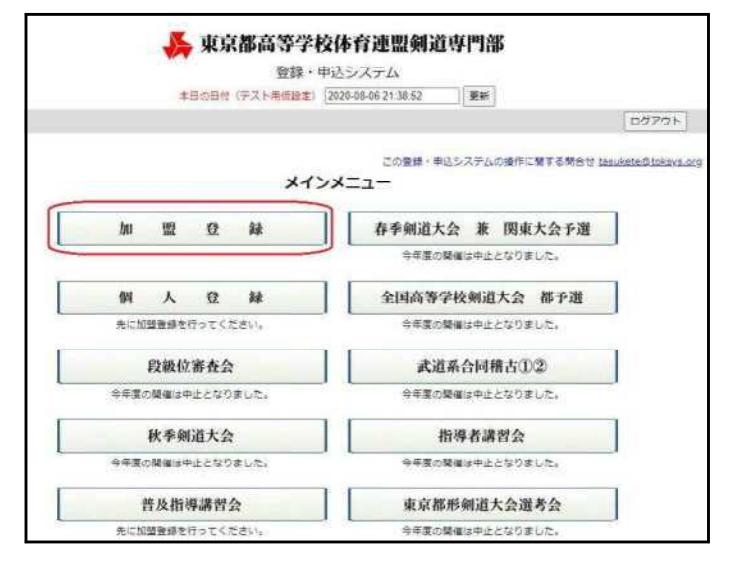

11. 表示画面に「申込書のダウンロード」ボタンが表示されているかを確認する。

| 注 | : |   |                |        |   |   |   |   |
|---|---|---|----------------|--------|---|---|---|---|
| Ę | の | 表 | 示              | 画      | 面 | 中 | は | ` |
| 絶 | 対 | に | パ              | ソ      | Э | ン | の | 操 |
| 作 | は | 行 | わ              | な      | い | で | < | だ |
| さ | 5 | ( | 2              | $\sim$ | 3 | 時 | 間 | 後 |
| に | 再 | 度 | П              | グ      | イ | ン | L | て |
| < | だ | さ | $(\mathbf{v})$ | )。     |   |   |   |   |

| 原る                    | 私いのコンピ   | 二決済      | を取り消         | 5                                                             |      |       |         |       | 生徒發展   | Nigo:         |        |       | D0701      |      |   |
|-----------------------|----------|----------|--------------|---------------------------------------------------------------|------|-------|---------|-------|--------|---------------|--------|-------|------------|------|---|
| 11                    |          |          |              |                                                               |      |       | 学校基本    | 情報    | 15     |               |        |       | 211 111    |      |   |
|                       |          |          |              |                                                               | 山达手彩 | き中の   | ため、登録内  | 富の変更  | 見はできま  | せん。           |        |       |            |      |   |
|                       |          | _        |              |                                                               |      |       | D0      | オインユー | ザ 山田 2 | - 10 <i>7</i> | 一般主要的文 |       |            | _    |   |
| 整師指导(支部指列             | -学校書号)   | 9.01     | 99 🗸         | (入力)壊みの場合は変更不可。整道った学校を進択してしまった場合は、未接得の場合に限り[戻る]から進択し進しができます。) |      |       |         |       |        |               |        |       |            |      |   |
| 学校名                   |          | 私立テ      | スト周等         | (上南等学校 男女類加盟有無 男子 加盟する 女子 加盟する 二                              |      |       |         |       |        |               |        |       |            |      |   |
| 牌在地                   |          | 劇使音      | 常し           | 1234567 単京都テスト市テスト町                                           |      |       |         |       |        |               |        |       |            |      |   |
| 電話番号·FAX番号            |          | 電話       |              | 03111122221 FAX 0311112223                                    |      |       |         |       |        |               |        |       | (半角、ハイフンなし | 2)   |   |
| 学校员氏名                 |          | 权畏       | ■ 余醇(約 山田 一部 |                                                               |      |       |         |       |        |               |        |       |            |      |   |
| 顧問氏名                  | 1:       | 顧問       | 次郎           | 職名 主耕教論 マ                                                     |      |       |         |       |        |               |        |       |            |      |   |
| 2                     |          | 山田       | 一街           | 間名 主任教師 ~                                                     |      |       |         |       |        |               |        |       |            |      |   |
|                       | 3 :      | 担当       | 良子           | ■ ■ ■ ■ ■ ■ ■ ■ ■ ■ ■ ■ ■ ■ ■ ■ ■ ■ ■                         |      |       |         |       |        |               |        |       |            |      |   |
|                       | 4 :      | 離名       |              |                                                               |      |       |         |       |        |               |        |       |            |      |   |
| 5即指導者登録書の今            | クンロート    | (双下)     | カデータに        | 外部振奏者                                                         | が含まれ | る場合は  | 、データ保存物 | に左の木  | タンをクリッ | ゆしてく          | ださい    |       |            |      |   |
| 振动者氏名 (兼 密            | 利員登録)    | 1,       | 氏名           | 21                                                            | ガナ   | 19.98 | 部との關係   | 錄展    | 錢位     | 有限            | 出身(    | 在錦)大學 | 大会の審判      |      |   |
| こには以下に該当す<br>力してください。 | る方の情報を   | 1 468.83 | 次部           | SEC                                                           | 900  | я     | 凝悶      | 無     | 七段     | 47            | 秦藩大学   |       | 協力できる      | 1410 | X |
|                       | 0.0000/1 | 1        |              | _                                                             |      | ~     |         |       | ~      | <u> </u>      | -      |       |            | ian: | 1 |

12.「申込書のダウンロード」ボタンが表示されていたら、このボタンをクリックする。

|                             |          |            |            | *                       | 東京    | 都高         | 等学校(<br>登録·申込  | 本育連<br>システィ     | 盟剣道             | 道專門。              | ¥                                     |                    | _    | 1  |        |
|-----------------------------|----------|------------|------------|-------------------------|-------|------------|----------------|-----------------|-----------------|-------------------|---------------------------------------|--------------------|------|----|--------|
|                             |          | 展          | 3          |                         |       |            |                |                 | 生徒雪             | 緑へ進む              | · · · · · · · · · · · · · · · · · · · | 申込書のダウンロー<br>ログアウト | *    |    |        |
|                             |          |            |            |                         |       |            | 学校基本           | 本情報             |                 | _                 |                                       |                    |      |    | 注:     |
| 号-学校番号)                     | 9 🗸      | - 99 🗸     | 0          | 、力清みの                   | 0場合は2 | 在要不可       | ロ・<br>経緯った学校   | グインユー<br>1を運択して | ・ザー山田<br>こしまった# | 次郎   ユ<br>  台は、末保 | ーザーアカウントの編集<br>作の場合に限り[戻る]からii        | 単沢し運しができます         | , )  |    | 払込手続の完 |
|                             | 私立う      | Fスト高<br>i号 | 等学校<br>123 | 4567                    | 東京都   | テストき       | ラテスト町          | 男女別加盟           | 四有無             | 男子 加盟             | する ジンタチ 加盟する                          | 2                  |      |    | 了けメールで |
| 鲟                           | 電話       | +===0      | 031        | 1112222                 | 1     | ]          | FAX            |                 |                 | 031111222         | 23                                    | (半角、)ハイワンな         | 6)   |    |        |
| 1:                          | 顧問       | 次郎         |            | (m/ 山田 ─m)<br>職名 主幹教論 ♥ |       |            |                |                 |                 |                   |                                       | もお知らせい             |      |    |        |
| 3.                          | 地的<br>担当 | 良子         |            |                         |       |            |                |                 |                 |                   |                                       | たします。              |      |    |        |
| 4:<br>0ダウンロード               | (以下      | のデータ       | ルこ外日       | 明指導者:                   | が含まれ  | る場合は       | 電石<br>に、データ保存4 | 後に左の水           | タンをクし           | リックしてく            | たさい)                                  |                    |      |    |        |
| 審判員登録)                      |          | 氏名         |            | 20                      | カナ    | 性別         | 部との関係          | 称号              | 段位              | 年餘                | 出身(在箱)大学                              | 大会の審判              |      |    |        |
| する方の情報を                     | 1 服用用    | 次部         |            | コモン                     | ジロウ   | 男          | 職務             | #               | 七段              | 47                | 東海大学                                  | 協力できる              | 編集   | 削除 | 1<br>2 |
| 導のできる先生<br>(学校の職員で。<br>'る先生 |          |            |            |                         |       | , <b>`</b> | <b>`</b>       | <b>`</b>        |                 | <u>× </u>         |                                       | `                  | 」[週加 |    |        |
| )に部の指導に<br>9域の先生や           |          |            |            |                         |       |            |                |                 |                 |                   |                                       |                    |      |    |        |

13. ダウンロードができたら、「編集を有効にする」をクリックする。

| 個人會議用職」低口方入戶為春子校 - 保護21- +   | 19 一般新                               | 12 V         |
|------------------------------|--------------------------------------|--------------|
| 数式 データ 校開 表示 ヘルプ             | ACROBAT                              |              |
| いは、ウイルスに感染している可能性があります。編集する必 | 要がなければ、保護ビューのままにしておくごとをお勧めします。 編集    | を有効にする(E) 注: |
|                              | _                                    | ダウンロードし      |
|                              |                                      | たファイルは、      |
| OPORST <u>UYW</u> XYZAAAB    | ACADAEAFAGAHAI AJAKALANANACAPAGAR AS | ATとこかに保存し    |
|                              |                                      | ておくことをお      |
| 專門部<br>加盟登録費 参加費 払           | 达金 内訳書                               | 勧めします。       |
| - 99                         |                                      |              |
| テスト高等学                       | Ŕ                                    |              |
|                              |                                      |              |

14.

4 種類のシート(男女どちらか だけの加盟の場合は3 種類)が 存在することを確認する。

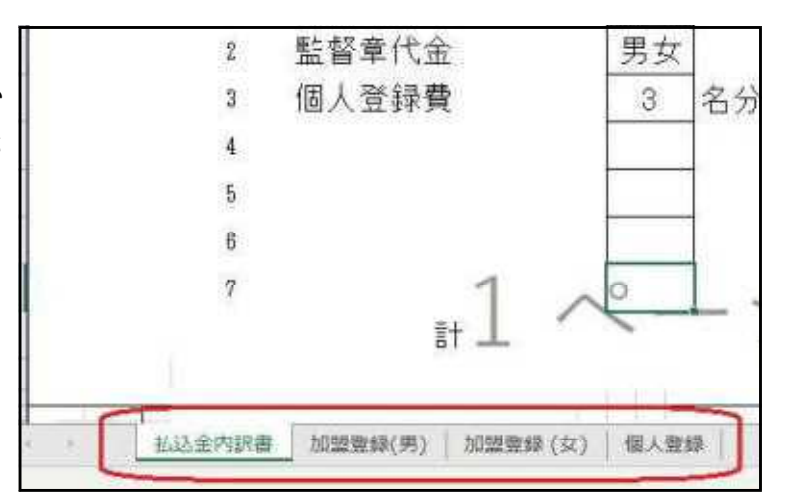

15.以下の5種類(男女どちらかだけの加盟の場合は4種類)を印刷し、公印を押印の 上、提出日に持参してください。

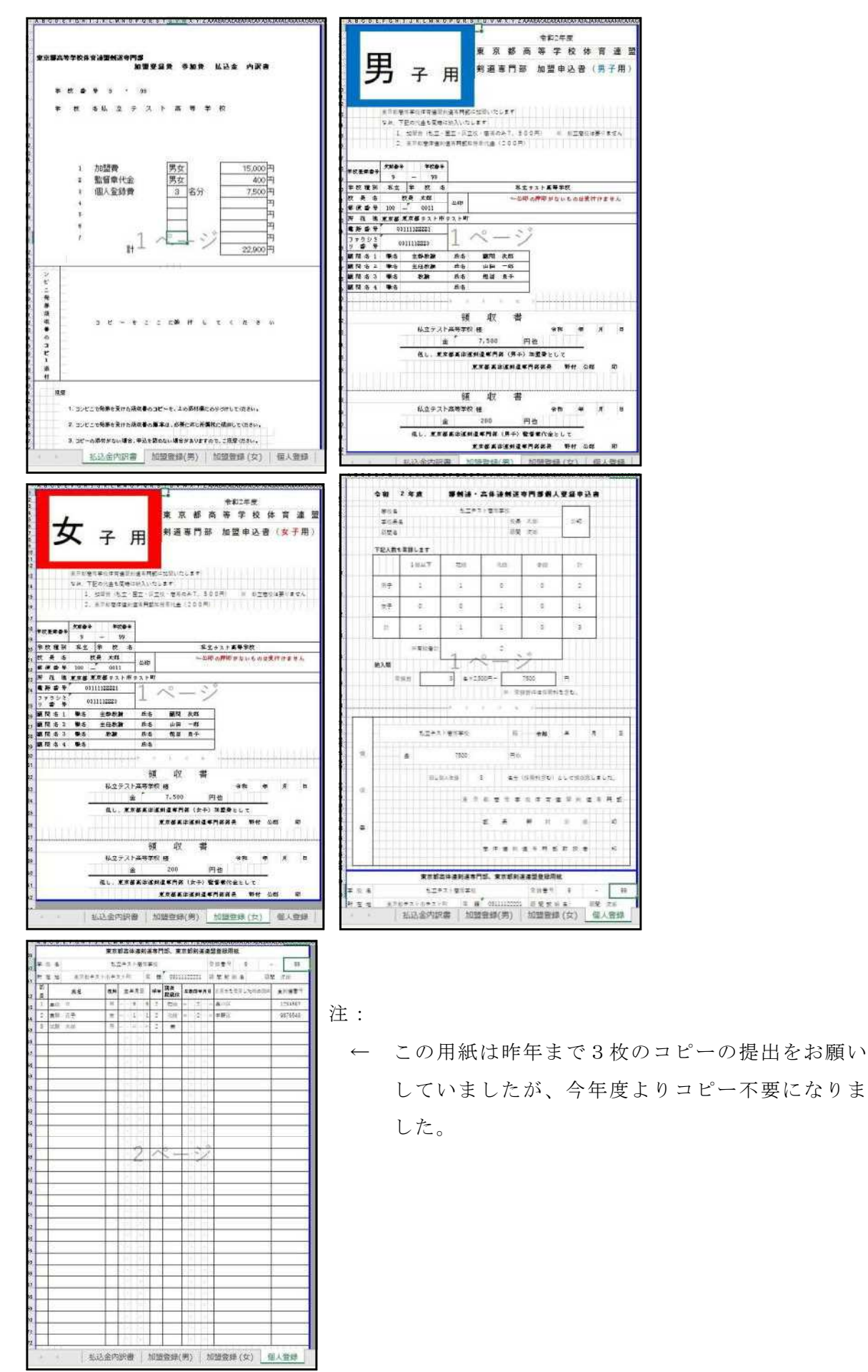